## **Reprinting Invoices**

Many situations may require you to reprint an invoice, including losing the invoice, damaging the invoice, or printer problems where the invoice did not print correctly. You can reprint any invoice from Ticket Search.

## To reprint an invoice:

- 1. On the FTD Mercury Main Menu, in the Search area, click Ticket. The Ticket Search window opens.
- 2. In the Search Parameters area, enter information necessary to locate the ticket and click Search.
- 3. From the results list, select the order you want to print, and click Output Invoice. The Output Options window opens.
- 4. In the **Print Output** area:
  - a. Ensure the Print Invoice box is selected.
  - **b.** From the **Store Name** list, select the store where you are reprinting the invoice. You must select the store so FTD Mercury can determine the printers you can use to reprint the invoice.
  - c. From the Ticket list, select the ticket you want to reprint, or select ALL to reprint all tickets associated with the order.
  - d. From the Form list, select the form you want to reprint.
  - e. From the Printer Name list, select the printer where you want to reprint the invoice.
  - f. From the Tray list, select the tray on the printer which contains the correct paper to use.
- 5. In the Fax Output area, ensure the Fax box is cleared.
- 6. In the Email Output area, ensure the Email box is cleared.
- 7. Click Execute.

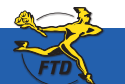

| Texternament Contractions Total Contract Contract Contrac | To locate the order you want to reprint the invoice<br>for, you need to perform a Ticket Search. Select the<br>order in the results list and click Output Invoice                                                                                                    |
|----------------------------------------------------------------------------------------------------|----------------------------------------------------------------------------------------------------|
| Constitue Constitue Constitue Constitue Constitue   Const Constitue Constitue Constitue Constitue   Const Constitue Constitue Constitue Constitue                                                                                                    |                                                                                                    |
| Dinonia bases ontonia fondere bes un burn bare de esta de la serie de la serie de                                                                                                    | Output Options       Price Output       One's Boons       Free Boons       Totat:       Participation       Price Boons       Totat:       Price Totat:       Price Totat:       Price Totat:       Price Totat:       Price Totat:       Price Totat:       Price Totat:       Price Totat:       Price Totat:       Price Totat: |
|                                                                                                    | Figur Figure Figure (4/11/07/10:00/PM C) Covertetter Figure 3                                                                                                    |
|                                                                                                    | Cherrister Putter 4/1107 1000 PM C Covertation Parsons 3                                                                                                    |

B14

**Reprinting Invoices** 

Simply Easier. Simply Better. Simply Mercury.™

Egecute

Escape